### Инструкция по работе в АИС «Сетевой Город. Образование»

Для входа в АИС «Сетевой Город. Образование» необходимо ввести логин и пароль, полученный от классного руководителя Предварительно выбрав нужный район, посёлок школу.

| Менео Свтавой Гориа. ОТ 🗙 | 📸 Сетевий Герпа. Ст. 📧 🚺 Ранбевруковости. 🗙             | () NEOV TARMER X | Сетевой Город. ОП 🛛 ЭС | - 16 | x       |
|---------------------------|---------------------------------------------------------|------------------|------------------------|------|---------|
| ← → C III 🔒 retiched      | edu22.info/sbout.html                                   |                  |                        | _    | \$<br>© |
|                           | иртех                                                   |                  |                        |      |         |
|                           | Сетевоитород.                                           | ОРАЗОВАІ         | ние                    |      |         |
|                           | Регион<br>Алтайский край                                |                  |                        |      |         |
|                           | Гародской округ / Муниципальный райо<br>Родинский район |                  |                        |      |         |
|                           | Населённый пунят<br>Мирный, п.                          |                  |                        |      |         |
|                           | Общеобразовательная                                     |                  |                        |      |         |
|                           | Образовательная организация<br>МБОУ "Мирненская СОШ"    |                  |                        |      |         |
|                           | horestarter.                                            |                  |                        |      |         |
| _                         | Tapan                                                   |                  |                        |      |         |
|                           | Воотн-овить паронь                                      |                  |                        |      | -       |
|                           | Roŭtu Lapas FO                                          | CVCRVEU          |                        |      |         |

При первом входе в систему необходимо сменить старый пароль на новый...

| Пользователь            | Юрочкина Светлана                                                    |  |
|-------------------------|----------------------------------------------------------------------|--|
| Текущий пародь:         |                                                                      |  |
|                         | Введите пароль, который вы использовали для текущего входа в систему |  |
| Новый пароль            |                                                                      |  |
|                         | Придумайте новый пароль и введите его в этой и в следующей строке    |  |
| Подтвердите новый парол |                                                                      |  |
| Ф выход                 |                                                                      |  |

Далее выбрать любой контрольный вопрос и дать на него ответ (данные действия необходимо выполнить только один раз)

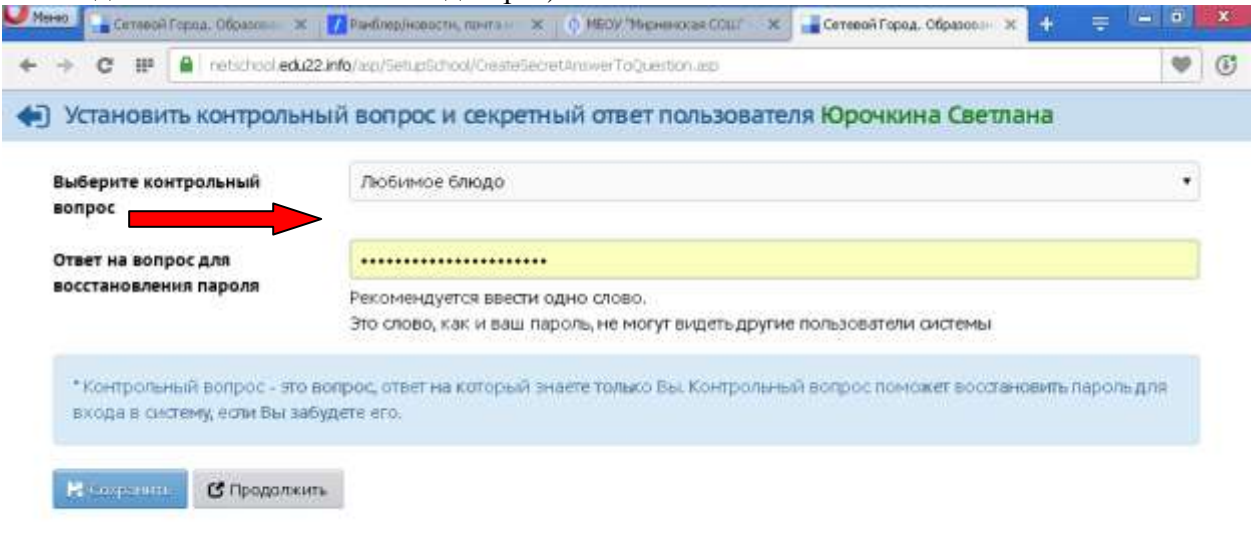

|                                                                                                    | Cerveso@Topus. Oбразование: 4.55.90169.705 14.01.2020<br>Exec time: 0.016c/27.03.202012:58:01<br>© 2007-2020 MPTez, r. Cavapa. Все права зациналии |
|----------------------------------------------------------------------------------------------------|----------------------------------------------------------------------------------------------------|
| Далее выбрать пункт дневник                                                                                                    |                                                                                                    |
| Carseol Fopua. Ofgaanse × Parting/repacts, rorrs >      +      C III      netschool.edu22.infg/angular/school/man/                                                                                                    | Certeenii Fopoz. Ofgesocii X +                                                                                                    |
| Сетевой Город Образование<br>ИБОУ "Мирненская СОШ"                                                                                                    | 27 марта 2020 г 8 системе работает 7 🗶<br>текущий 2019/2020 уч.год   👤 Юречкина Светлана   🗳 Выход                                                 |
| Павная Расписание Отчеты Дневник Ресурсы Портф                                                                                                    | 5/840                                                                                                    |
| Дневник<br>Коллекция ресурсов<br>Учебные курсы<br>Учебные курсы<br>Учебные курсы<br>Я<br>Будьте осторожны пр<br>Лавное управление М<br>России по Алтайскому<br>наломинает жителям<br>Алтайского края, что в<br>отопительного сезона<br>Открыть дневник | и эксп<br>АЧС<br>краю<br>период<br>Расписание<br>Ростикание уроков, классных<br>и школиник мероприятий<br>Открыть расписание                       |
| pvascrpt:SetSelectedTab(30, '/angular/school/studentdiary/')                                                                                                    | Почта                                                                                                    |

Далее нужную неделю

| → C III 🗎                      | hetschool.edu22.info/angular/school/stu            | dentidiary/             |                                                             |                                                     |                         |                    |
|--------------------------------|----------------------------------------------------|-------------------------|-------------------------------------------------------------|-----------------------------------------------------|-------------------------|--------------------|
| Сетевой Город<br>МБОУ "Мир     | робразование<br>оненская СОШ°                      |                         | текущий 2019/20.                                            | 27 марта 2020 г В сист<br>20 уч. год 📔 Юречкина Све | ене работа<br>тлана 🛛 🕹 | ет 7 💄<br>Выход    |
| ая Расписание                  | Отчеты Днавник Ресурсы                             | Портфолио               |                                                             |                                                     |                         |                    |
| Дневник: Юр                    | очкина Светлана, 9, 3 ч                            | етверть                 |                                                             |                                                     | 12                      | 20                 |
|                                |                                                    |                         |                                                             |                                                     |                         |                    |
| 2202000 02 2000                |                                                    |                         |                                                             |                                                     |                         |                    |
| задания из элек                | ронных курсов                                      |                         |                                                             |                                                     |                         |                    |
|                                |                                                    |                         |                                                             |                                                     |                         | 100                |
|                                |                                                    |                         |                                                             |                                                     | порядок                 | Aneit:             |
|                                | ★ 30 H                                             | еделя: 23.03.           | 2020 - 29,03-2020 +                                         | *                                                   | порядоя                 | A HAND             |
| урок                           | <ul> <li>З0 н</li> <li>домашнее задание</li> </ul> | еделя: 23.03.<br>Оценка | 2020 - 29.03.2020 +                                         | •<br>Домашнее задание                               | порядок                 | 11461 456<br>1112m |
| угок<br>5 1                    | • 30 н<br>домашнее задание                         | еделя: 23.03.<br>Оценка | 2020 - 29.03.2020 +                                         | ➡<br>Домашнее задание                               | ОЦЕНКА                  | A HAND             |
| урок<br>1<br>2                 | ЗО н<br>домашнее задание                           | еделя: 23.03.<br>Оценка | 2020 - 29.03.2020 •<br>урок<br>1<br>2                       | → ДОМАШНЕЕ ЗАДАНИЕ                                  | оценка                  | 1256<br>1256       |
| урок<br>1 1<br>2 2             | <ul> <li>ЗО н</li> <li>домашнее задание</li> </ul> | еделя: 23.03.<br>ОЦЕНКА | 2020 - 29.03.2020 -                                         | → Домашнее задание                                  | оценка                  | A 456              |
| урок<br>1 1<br>2 3             | <ul> <li>ЗО н</li> <li>домашнее задание</li> </ul> | еделя: 23.03.<br>Оценка | 2020 - 29.03.2020 +<br>УРОК<br>1<br>2<br>2<br>3<br>3        | → Домашнее задание                                  | оценка                  | 1200 4556          |
| улок<br>1<br>2<br>3<br>4       | <ul> <li>ЗО н</li> <li>домашнее задание</li> </ul> | еделя: 23.03.<br>Оценка | 2020 - 29.03.2020 +<br><b>УРОК</b><br>1<br>2<br>2<br>3<br>4 | → ДОМАШНЕЕ ЗАДАНИЕ                                  | оценка                  | 1000 A 1000        |
| урок<br>1 1<br>2 2<br>3 4<br>5 | <ul> <li>ЗО н</li> <li>домашнее задание</li> </ul> | еделя: 23.03.           | 2020 - 29.03 2020 -                                         | → Домашнее задание                                  | оценка                  | A HER HANG         |

Напротив каждого предмета отображается задание, щёлкнув по которому можно получить более подробную информацию

| 7                            | C III 🔒 netschool.e                                                                                                    | edu22.info/ingular/school/stu                                                                       | identidiary/             |                                                                                                    |                                                                                                    |                                           |                         | 4            |
|------------------------------|----------------------------------------------------------------------------------------------------|----------------------------------------------------------------------------------------------------|--------------------------|----------------------------------------------------------------------------------------------------|----------------------------------------------------------------------------------------------------|-------------------------------------------|-------------------------|--------------|
|                              | Сетевой Город, Образ.<br>МБОУ "Мирненсі                                                                                                    | ование<br>кая СОШ*                                                                                  |                          | текущий 20                                                                                                    | 27)<br>19/2020 уч.го,                                                                                             | чарта 2020 г В систе<br>1 📕 Юрочкина Свет | ене работа<br>глана 🛛 🥶 | вет 7<br>Вых |
| ari                          | Расписание Отчеты                                                                                                    | Днаник Ресурсы                                                                                      | Πορτφοτικο               |                                                                                                    |                                                                                                    |                                           |                         |              |
| Д                            | невник: Юрочкин                                                                                                    | а Светлана, 9, 4 ч                                                                                  | етверть                  |                                                                                                    |                                                                                                    |                                           | 12 S                    | 2            |
| Пр                           | осроченные задания                                                                                                    | 0 -                                                                                                 |                          |                                                                                                    |                                                                                                    |                                           |                         |              |
| 3aµ                          | дания из электронных                                                                                                    | х курсов 👩 👻                                                                                        |                          |                                                                                                    |                                                                                                    |                                           |                         |              |
|                              |                                                                                                    |                                                                                                    |                          |                                                                                                    |                                                                                                    |                                           |                         | e            |
|                              |                                                                                                    |                                                                                                    |                          |                                                                                                    |                                                                                                    |                                           | - mopetto               | CITIC        |
|                              |                                                                                                    | # 32)                                                                                               | неделия: 06.04.          | 2020 - 12:04:20                                                                                                    | 20 - +                                                                                                    |                                           |                         | 120          |
|                              | урок                                                                                                    | <ul> <li>З2 +</li> <li>домашнее задание</li> </ul>                                                  | неделя: 06.04.<br>оценка | 2020 - 12.04.20                                                                                                    | 20 - +                                                                                                    | домашнее задание                          | оценка                  | 1200         |
|                              | урок<br>1 Информатика и<br>08:30-09:10                                                                                                    | <ul> <li>З2 н</li> <li>домашнее задание</li> <li>Изучить параграф 2</li> <li>3. стр. 166</li> </ul> | неделя: 06.04.<br>Оценка | 2020 - 12.04.20<br>урок<br>1 Руг<br>ов:                                                                                                   | 20 - →<br>сский язык<br>20 - 09:10                                                                                | домашнее задание                          | оценка                  | 12/10        |
| 2020 F.                      | урок<br>1 Информатика и<br>08:30-09:18<br>2 Алтебра<br>09:20-10:00                                                                                                    | <ul> <li>З2 н</li> <li>домашнее задание</li> <li>Илучить параграф 2</li> <li>3. стр. 166</li> </ul> | чеделя: 06.04.<br>Оценка | 2020 - 12.04.20<br>урок<br>1 руг<br>2 Фи<br>992                                                                                           | 20 • •<br>сский язык<br>зо-ов-то<br>такультура<br>20-то.00                                                        | ДОМАШНЕЕ ЗАДАНИЕ                          | ОЦЕНКА                  | 1000         |
| npeasi2020 r.                | урок<br>1 Информатика и<br>08:30-09:10<br>2 Алгебра<br>09:20-10:00<br>3 География<br>19:20-11:00                                                                      | <ul> <li>З2 н</li> <li>домашнее задание</li> <li>Изучить параграф 2</li> <li>3. стр. 166</li> </ul> | чеделя: 06.04.<br>Оценка | 2020 - 12.04.20<br>урок<br>1 руг<br>002<br>902<br>3                                                                                       | 20 • •<br>сский язык<br>30 - 09:10<br>акультура<br>20 - 10:00                                                     | домашнее задание                          | оценка                  | 1000         |
| як, ъ апреля 2020 г.         | урок<br>1 Информатика и<br>08:30-09:10<br>2 Алгебра<br>09:20-10:00<br>3 География<br>10:28-11:30<br>4 Биология<br>11:20-12:00                                         | <ul> <li>З2 н</li> <li>ДОМАШНЕЕ ЗАДАНИЕ</li> <li>Изучить параграф 2</li> <li>3, стр. 166</li> </ul> | чеделя: 06.04.           | 2020 - 12.04.20<br>урок<br>1 руг<br>2 Фи<br>002<br>3<br>4 Хиг<br>112                                                                      | 20 • •<br>сский язык<br>30 - 09:10<br>акультура<br>20 - 10:00<br>мия<br>20 - 12:00                                | домашнее задание                          | ОЦЕНКА                  | 100m         |
| дельник, 6 апреля 2020 г.    | улок<br>1 Информатика и<br>08:30 - 09:10<br>2 Алгебра<br>09:20 - 10:00<br>3 География<br>19:28 - 11:30<br>4 Биология<br>11:20 - 12:00<br>5 История<br>12:10 - 12:50   | <ul> <li>З2 н</li> <li>домлшнее задание</li> <li>Изучить параграф 2</li> <li>3, стр. 166</li> </ul> | чеделя: 06.04            | 2020 - 12:04:20<br>УРОК<br>1 рус<br>2 Фи<br>2 Фи<br>2 Фи<br>3<br>3<br>4 Хи<br>11:2<br>11:2<br>11:2<br>11:2<br>11:2<br>11:2<br>11:2<br>11: | 20 <b>* ◆</b><br>сский язык<br>30 - 09:10<br>такультура<br>20 - 10:00<br>тлийский язык<br>10 - 12:50              | домашнее задание                          | ОЦЕНКА                  | 123          |
| юнедельник, ъ апреля 2020 г. | урок<br>1 Информатика и<br>2 Алгебра<br>09:20 - 10:00<br>3 География<br>10:28 - 11:30<br>4 Биология<br>11:20 - 12:50<br>5 История<br>12:10 - 12:50<br>6 Немецкий язык | <ul> <li>З2 н</li> <li>домашнее задание</li> <li>Илучить параграф 2</li> <li>3. стр. 166</li> </ul> | неделя: 06.04.           | 2020 - 12:04:20<br>ypox<br>1 9/20<br>2 000<br>3<br>4 200<br>1/20<br>3<br>4 200<br>1/20<br>5 Am<br>5 Am<br>6                               | 20 ≠ →<br>сский язык<br>ао - 09:10<br>акультура<br>20 - 10:00<br>мия<br>20 - 12:00<br>глийский язык<br>10 - 12:50 | ДОМАШНЕЕ ЗАДАНИЕ                          | оценка                  | 4233         |

## Использование почты в «Сетевой Город. Образование»

Для просмотра/отправки письма необходимо нажать на кнопку конверта (верхний правый угол)...

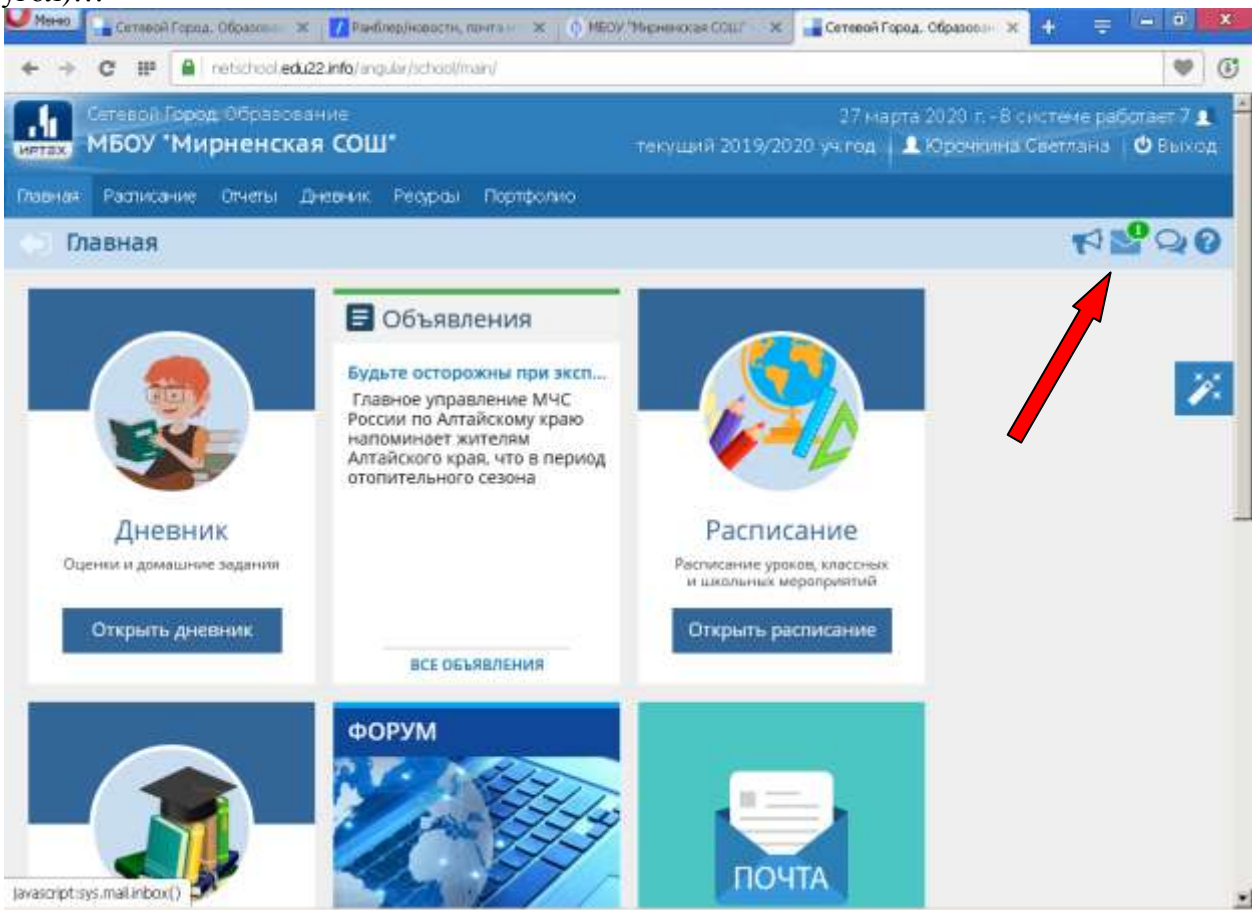

В разделе «Входящее» отображаются письма, полученные от учителей и других участников образовательного процесса.

Для написание письма необходимо нажать кнопку «Создать»

| сетевой город, ооразование, просмотр почтовых сооош          | цения орега    |                  |                  |                    |          |
|--------------------------------------------------------------|----------------|------------------|------------------|--------------------|----------|
| hetschool. <b>edu22.info</b> /asp/Messages/MailBox.asp       |                |                  |                  |                    |          |
| • Просмотр почтовых сообщени                                 | ий             |                  |                  | 0                  | <u>^</u> |
| <ul> <li>Создать</li> <li>Удалить выделенные сооб</li> </ul> | щения          |                  |                  |                    |          |
| Почторая папка                                               | Входящие       |                  |                  | •                  |          |
|                                                              |                |                  | Сообщений: 1 изн | их новых: 1        |          |
| От кого                                                      |                | Тема             |                  | Отправлени         |          |
| Администратор системы (МБОУ "Ми                              | рненская СОШ") | Изменение пароля |                  | 27.03.2020<br>9:34 |          |
| << < 1 > >> На страницу: 1 Строк: 100                        |                |                  | Запис            | исіпоіизі          |          |
|                                                              |                |                  |                  |                    |          |
|                                                              |                |                  |                  |                    |          |
|                                                              |                |                  |                  |                    |          |
|                                                              |                |                  |                  |                    |          |
|                                                              |                |                  |                  |                    |          |
|                                                              |                |                  |                  |                    |          |
|                                                              |                |                  |                  |                    |          |
|                                                              |                |                  |                  |                    |          |
|                                                              |                |                  |                  |                    |          |

#### В поле «Кому», нажав соответствующую кнопку необходимо выбрать группу «Учителя»

| Сетевой Город. Образование. Отправить сообщение -                                                                                                    | – Opera                                 |          |
|----------------------------------------------------------------------------------------------------|-----------------------------------------|----------|
| netschool, edu22.info/asp/Messages/composemes                                                                                                    | isage, asp                              |          |
| • Отправить сообщение                                                                                                    |                                         | ?        |
| 🐱 Отправить 📙 Сохранить                                                                                                    |                                         |          |
| Кому                                                                                                    |                                         |          |
| Копия                                                                                                    |                                         |          |
| СК                                                                                                    |                                         |          |
| Тема                                                                                                    |                                         |          |
| Уведомить о прочтении                                                                                                    |                                         |          |
|                                                                                                    |                                         |          |
|                                                                                                    |                                         |          |
| Прикрепить файл                                                                                                    |                                         | <b>T</b> |
| Поикоевить файл Адресная книга — Opera                                                                                                    |                                         |          |
| Прикредить файл           Адресная книга — Opera           Полькование собрание           Inetschool.edu22.info/asp/messages/addressbc                                                                                                    | pok.asp                                 |          |
| Поиктоепить файл<br>Адресная книга — Opera ▲ netschool.edu22.info/asp/messages/addressbo<br>Выберите получателей из выпадающего спис<br>Тип организации                                                                                                    | ок.asp<br>ска Труппа' <u>Лолучатели</u> |          |
| <ul> <li>Поикоепить файл</li> <li>Адресная книга — Opera</li> <li>netschool.edu22.info/asp/messages/addressbo</li> <li>Выберите получателей из выпадающего спис<br/>Тип организации</li> <li>Текущая организация</li> </ul>                                                                                                    | оок.asp<br>ска Труппа' Получатели       |          |
| <ul> <li>Почкоепить файа</li> <li>Адресная книга — Opera</li> <li>         netschool.edu22.info/asp/messages/addressbo     </li> <li>Выберите получателей из выпадающего спис<br/>Тип организации         Текущая организация         ОО     </li> </ul>                                                                                                    | оок.asp<br>ска 'Группа' Получатели      |          |
| <ul> <li>Доиксоепить файл</li> <li>Адресная книга — Opera</li> <li> <ul> <li>netschool.edu22.info/asp/messages/addressbc</li> <li>Выберите получателей из выпадающего спис<br/>Тип организации</li> <li>Текущая организация</li> <li>ОО</li> <li>мБОУ "Мирненская СОШ"</li> </ul> </li> </ul>                                                                                                    | оок.asp<br>ска 'Группа' Получатели      |          |
| <ul> <li>Доиксоепить файл</li> <li>Адресная книга — Opera</li> <li> <ul> <li>петschool.edu22.info/asp/messages/addressbc</li> <li>выберите получателей из выпадающего спи</li> <li>Тип организации</li> <li>Текущая организация</li> <li>ОО</li> <li>мБОУ "Мирненская СОШ"</li> </ul> </li> </ul>                                                                                                    | оок.asp<br>ска 'Группа' Получатели      |          |
| <ul> <li>Я Поиксоепиль файа</li> <li>Адресная книга — Opera</li> <li>netschool.edu22.info/asp/messages/addressbot</li> <li>Выберите получателей из выпадающего спис<br/>Тип организации</li> <li>Текущая организация</li> <li>ОО</li> <li>мБОУ "Мирненская СОШ"</li> <li>Группа</li> <li>Учителя</li> <li>Айдарханов Аскул Викторович</li> <li>Алексеева Тать из Юрьевна</li> <li>Белик Андрей ладимирович</li> <li>Бельских Лунса Васильевна</li> <li>Гриценко Литрий Геннадьевич</li> <li>Дементь на Ирина Николаевна</li> <li>Дериглазов Александр Петрович</li> <li>Караульный Валерий Владимирович</li> <li>Леснова Ирина Анатольевна</li> <li>Негода Николай Сергеевич</li> <li>Петраш Екатерина Петровна</li> <li>Ракитина Оксана Сергеевна</li> <li>Синенко Анна Владимировна</li> <li>Соколова Ирина Васильевна</li> </ul>                                                                                                    | рок.asp                                 |          |
| Ядресная книга — Opera         Адресная книга — Opera <ul> <li>netschool.edu22.info/asp/messages/addressbo</li> </ul> Выберите получателей из выпадающего спи         Тип организации         Текущая организация         ОО         МБОУ "Мирненская СОШ"         Руппа         Учителя         Айдарханов Аски Викторович         Алексеева Тать из Юрьевна         Белик Андрей ладимирович         Алексаева Тать из Юрьевна         Белик Андрей ладимирович         Алексаева Тать из Юрьевна         Белик Андрей ладимирович         Алексаева Тать из Юрьевна         Белик Андрей ладимирович         Алексеева Тать из Юрьевна         Белик Андрей ладимирович         Алексеева Тать из Юрьевна         Белик Андрей ладимирович         Алексеева Тать из Юрьевна         Белик Андрей ладимирович         Дериглазов Александр Петрович         Караульный Валерий Владимирович         Леснова Ирина Анатольевна         Негода Николай Сергеевич         Петраш Екатерина Петровна         Ракитина Оксана Сергеевна         Синенко Анна Владимировна         Соколова Ирина Васильевна         Ракитина Оксана Сергеевна | рок.asp                                 |          |

#### Далее Выбираем нужного учителя и нажимаем кнопку «Выбратьь»

| Адресная книга — Орега                              |   |                                                 | Х       |
|-----------------------------------------------------|---|-------------------------------------------------|---------|
| etschool.edu22.info/asp/messages/addressbook.asp    |   |                                                 |         |
| Выберите получателей из выпадающего списка 'Группа' | * | Получатели                                      |         |
| Тип организации                                     |   | Алексеева Татьяна Юрьевна МБОУ "Мирненская СОШ" |         |
|                                                     |   |                                                 |         |
| Текущая организация                                 | - |                                                 |         |
| 00                                                  |   |                                                 |         |
|                                                     |   |                                                 |         |
| мбоу "мирненская сош"                               |   |                                                 |         |
| Группа                                              |   |                                                 |         |
| Учителя                                             | - | ~                                               |         |
| -<br>Айдарханов Аскар Викторович                    |   |                                                 |         |
| Алексеева Татьяна Юрьевна                           |   |                                                 |         |
| Белик Андрей Владимирович                           |   |                                                 |         |
| Бельских Лариса Васильевна                          |   |                                                 |         |
| Гриценко Дмитрий Геннадьевич                        |   |                                                 |         |
| Дементьева Ирина Ник <mark>олаевна</mark>           |   |                                                 |         |
| Дериглазов Александр Петрович                       |   |                                                 |         |
| Караульный Валерий Владимирович                     |   |                                                 |         |
| Леонова Ирина <b>Анатольевна</b>                    |   |                                                 |         |
| Лисицина Альбина Степановна                         |   |                                                 |         |
| Негода Николай Сергеести                            |   |                                                 |         |
| Петраш Екатерина 🗾 ровна                            |   |                                                 |         |
| Ракитина Оксан "сергеевна                           |   |                                                 |         |
| Синенко и владимировна                              |   |                                                 |         |
| Соколова ирина Васильевна                           | - |                                                 |         |
| Выбрать 🗲 Вернуться                                 |   |                                                 | <b></b> |
|                                                     |   |                                                 |         |
|                                                     |   |                                                 | -       |

# Для отправки письма, после заполнение полей «Тема» и самого текста письма, необходимо нажать кнопку «Отправить»

| Сетевой Город. Образование. Отправить сообщение — | Dpera                                           |   | x |
|---------------------------------------------------|-------------------------------------------------|---|---|
| l netschool.edu22.info/asp/Messages/composemessa  | ge.asp                                          |   |   |
| • Отправить сообщение                             |                                                 | 0 | 4 |
| 🛛 Отправить 🛛 🧎 Сохранить                         |                                                 |   |   |
| Кому                                              | Алексеева Татьяна Юрьевна МБОУ "Мирненская СОШ" |   |   |
| Копия                                             |                                                 |   |   |
| ск                                                |                                                 |   |   |
| 1 Julia                                           |                                                 |   |   |
| Уведомить о прочтении                             |                                                 |   |   |
| 1                                                 |                                                 |   |   |
|                                                   |                                                 |   |   |
|                                                   |                                                 |   |   |
|                                                   |                                                 |   |   |
|                                                   |                                                 |   |   |
|                                                   |                                                 |   |   |
|                                                   |                                                 |   |   |
|                                                   |                                                 | h |   |
| Прикредить файл                                   |                                                 |   | • |